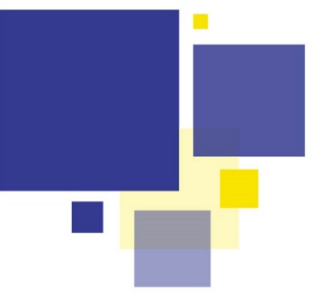

## RECEVOIR ET TRAITER LES PIECES COMPLEMENTAIRES EN COMMUNE

Comme pour le dépôt de dossiers, les communes sont le point d'entrée unique pour la réception des pièces manquantes ou complémentaires déposées par les pétitionnaires. Suivant le dépôt initial, le format peut être numérique ou papier.

#### Procédure numérique et procédure papier

Un dossier **numérique** ne pourra faire l'objet que d'un **dépôt numérique** de pièces complémentaires ou manquantes. Pour un dossier déposé **papier** et scanné en commune les pièces seront reçues **papier exclusivement** puis numérisées et intégrées au dossier DDC

### 🌣 Cas 1 – Pièce numérique

#### Recevoir une pièce complémentaire **numérique** via Droits de Cités

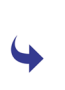

Les pièces complémentaires numériques à recevoir vous sont signalées sur la page d'accueil de DDC par le bouton « loupe » situé juste au dessus de celui avec lequel vous recevez et créez vos dossiers.

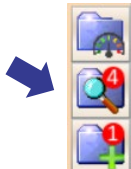

| ODCINSTR × Https://ddc                                                                   | c.metz.f ×    |                      |                        |                            |                        |                           |           | ☆  – e ¤                                                                                                    |  |  |  |  |
|------------------------------------------------------------------------------------------|---------------|----------------------|------------------------|----------------------------|------------------------|---------------------------|-----------|----------------------------------------------------------------------------------------------------|--|--|--|--|
| Application Dossiers Sélection avancée Saisie en masse Paramètrage Modules externes Aide |               |                      |                        |                            |                        |                           |           |                                                                                                    |  |  |  |  |
| JURY                                                                                     | Réception do  | cument               |                        |                            |                        |                           | ×         |                                                                                                    |  |  |  |  |
| DP 57351 22 Y0003 (DPMI) @<br>Dépôt                                                      | > Réception   | document Sélection d | e dossiers Sélection a | vancée Sélection données   | spécifiques            |                           |           |                                                                                                    |  |  |  |  |
| Description projet                                                                       | Instructe     | ur                   | •                      |                            |                        |                           |           |                                                                                                    |  |  |  |  |
| Pièces et délais                                                                         |               |                      |                        |                            |                        |                           |           |                                                                                                    |  |  |  |  |
| Consultation des services                                                                |               |                      |                        |                            |                        |                           |           | 6                                                                                                    |  |  |  |  |
| Règlements applicables                                                                   |               |                      |                        |                            |                        |                           |           |                                                                                                    |  |  |  |  |
| Décision projet                                                                          |               |                      |                        |                            |                        |                           |           |                                                                                                    |  |  |  |  |
| Taxes et participations                                                                  |               |                      |                        |                            |                        |                           |           |                                                                                                    |  |  |  |  |
| Chantier                                                                                 | Date de récep | tion du document:    | Date de dépôt en       | ligne 🗹 🛛 Date de créa     | tion dans DDC 📃 🛛 🛛    | ate de réception 01/02/20 | 22 📰      |                                                                                                    |  |  |  |  |
| Planning                                                                                 |               |                      |                        | 3 lignes retournées        |                        |                           |           |                                                                                                    |  |  |  |  |
| Synthèse                                                                                 | Commune       | Dossier              | Date dépôt             | Demandeur                  | Élément à réceptionner | Date envoi GNAU           | Instructe |                                                                                                    |  |  |  |  |
|                                                                                          | CHIEULLES     | DP 57142 22 Y0002    | 10/01/2022             | SALVADOR Alain             | Pièce(s)               | 01/02/2022                | PARMEN    |                                                                                                    |  |  |  |  |
|                                                                                          | NOUILLY       | DP 57512 22 Y0002    | 14/01/2022             | DEJOUX Fabien Henri Albert | Pièce(s)               | 01/02/2022                | COLLIN I  |                                                                                                    |  |  |  |  |
| =                                                                                        | MARLY         | DP 57447 22 Y0003    | 14/01/2022             | GHESQUIERE Thierry         | Pièce(s)               | 03/02/2022                | FISSELBR  |                                                                                                    |  |  |  |  |
| CU 57412 22 Y0003 @                                                                      |               |                      |                        |                            |                        |                           |           | <u> </u>                                                                                                    |  |  |  |  |
| DP 57553 22 Y0001 @                                                                      |               |                      |                        |                            |                        |                           |           |                                                                                                    |  |  |  |  |
| DA 57142 22 Y0003 @                                                                      | •             |                      |                        | 100                        |                        |                           | •         |                                                                                                    |  |  |  |  |
| DP 57351 22 Y0002 @                                                                      |               |                      |                        | Recevoir                   |                        |                           | 1         |                                                                                                    |  |  |  |  |
| CU 57031 22 Y0001                                                                        |               |                      |                        |                            |                        |                           |           |                                                                                                    |  |  |  |  |
| DP 57553 22 M0002                                                                        |               |                      |                        |                            |                        |                           |           | 100 - 100 - |  |  |  |  |
| DA 57146 22 Y0002                                                                        |               |                      |                        |                            |                        |                           |           | @.                                                                                                    |  |  |  |  |
| DP 57031 22 Y0001                                                                        |               |                      |                        |                            |                        |                           |           | MOGI.                                                                                                    |  |  |  |  |
|                                                                                          |               |                      |                        |                            |                        |                           |           |                                                                                                    |  |  |  |  |
|                                                                                          |               |                      |                        |                            |                        |                           |           |                                                                                                    |  |  |  |  |
| Sélection externe : 1                                                                    |               |                      |                        |                            |                        |                           |           | 20201<br>                                                                                                    |  |  |  |  |
| Mes dossiers : 0                                                                         |               |                      |                        |                            |                        |                           |           | 0                                                                                                    |  |  |  |  |
|                                                                                          |               |                      |                        |                            | brumbt@D               | DCV3P                     | 00:12:36  |                                                                                                    |  |  |  |  |
|                                                                                          |               |                      |                        |                            |                        |                           |           |                                                                                                    |  |  |  |  |

Sélectionnez la ligne de la pièce à recevoir (clic simple), puis cliquez sur le bouton « Recevoir »

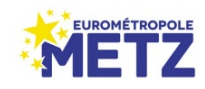

RECEVOIR ET TRAITER LES PIECES COMPLEMENTAIRES EN COMMUNE

Droits de Cités vous propose alors l'envoi d'un ARE (Accusé de Réception Electronique) au pétitionnaire, cliquez sur « Envoyer »

| ODCINSTR ×                                           |                                                              |                     |                   |              |                |                     |                 |                  |                   |                   |            |               | \$             |        | • ** |
|------------------------------------------------------|--------------------------------------------------------------|---------------------|-------------------|--------------|----------------|---------------------|-----------------|------------------|-------------------|-------------------|------------|---------------|----------------|--------|------|
| Application Dossier                                  | s Sélection avar                                             | ncée Saisie en      | masse Para        | métrage Mo   | dules externes | Aide                |                 |                  |                   |                   |            |               |                |        | *    |
| ARS-LAQUENEXY<br>PC 57031 21 Y0001 (PCMI) @<br>Dépôt | 1 Rue des Romains<br>Monsieur ARS-LAQUEN<br>Pièces du dossie | IEXY Se<br>F        | Déposé le 16/1    | 11/2021      | Limi           | te complétude le 1  | 6/02/2022       | Limite d'instruc | tion tacite       | Eta               | ape termir | née           |                |        |      |
| Description projet                                   | Ajouter Dema                                                 | nder Relancer       | Recevoir          |              |                |                     |                 |                  |                   |                   |            |               |                |        | -4   |
| Pièces et délais                                     | N* / Type de pièce                                           | Nom de la pièce     |                   | Transmission | Réception      | Statut              |                 | Date de demande  | Date fère relance | Date 2ème relance | Validation |               |                |        |      |
| Consultation des services                            | 0                                                            | CERFA. Demande de   | permis de c       | 16/11/2021   | 16/11/2021     | Recevable           |                 | 16/11/2021       |                   |                   | 16/11/202  | 11            |                | *      | -    |
| Règlements applicables                               | 1                                                            | PCMI1. Un plan de : | situation du t    | 16/11/2021   | 16/11/2021     | Recevable           |                 |                  |                   |                   | 16/11/202  | 1             |                |        | U    |
| Décision projet                                      | 2                                                            | PCMI2. Un plan de i | nasse des co      | 16/11/2021   | 16/11/2021     | Recevable           |                 |                  |                   |                   | 16/11/202  | 1             |                |        |      |
| Taxes et participations                              | 3                                                            | PCMI3. Un plan en e | coupe du ter      | 16/11/2021   | 16/11/2021     | Recevable           |                 |                  |                   |                   | 16/11/202  | 1             |                |        |      |
| Chantier                                             | 4                                                            | PCMI4. Une notice   | décrivant le t    | 16/11/2021   | 16/11/2021     | Recevable           |                 |                  |                   |                   | 16/11/202  | н             | -              |        |      |
| Planning                                             | 5                                                            | PCMI5 Up plan der   | facador at d      | 16/11/2021   | 16/11/2021     | Recevable           |                 |                  |                   |                   | 16/11/202  | н             |                | ×      |      |
| Synthèse                                             | 4                                                            | DCMI6. Up desumes   | t essebieur       | 16/11/2021   | 16/11/2021     | Persymbols          |                 |                  |                   |                   | 16/11/202  | н             |                | *      |      |
|                                                      | -                                                            | POWIO. ON GOCUMEN   |                   | 10/11/2021   | 10/11/2021     | necevable           |                 |                  |                   |                   | 10/11/202  |               |                |        |      |
|                                                      | Recevabilité / Co                                            | omplétude           |                   |              | Envoi ARE      |                     |                 |                  |                   |                   |            |               |                |        |      |
|                                                      | Complet @                                                    |                     |                   | ✓ Incomplet  | Un accusé de   | réception élect     | ronique va être | le               |                   |                   | Limite     | 16/02/2022    |                |        |      |
| Liste de sélection : 13                              | Recevable                                                    |                     |                   | Irrecevabl   | envoyé au(x)   | demandeur(s)        |                 | _                |                   |                   |            |               |                |        |      |
| PC 57039 18 Y0001                                    |                                                              |                     |                   |              | Visualiser/m   | odifier             | Envoyer         |                  |                   |                   |            |               |                |        | 6    |
| PC 57146 21 Y0001 @                                  | Délais d'instruct                                            | ion                 |                   |              |                |                     |                 |                  |                   |                   |            |               |                |        | (P)  |
| PC 57463 21 X0007 @                                  | Libellé                                                      |                     | Art               | ticle        | De base Prolon | gation Substitution | Modification    |                  |                   |                   |            |               |                | 2      |      |
| PC 57017 21 Y0001 @                                  | Délai de droit comm                                          | un                  | R.4               | 23-23 2      |                |                     |                 |                  |                   |                   |            |               |                |        | 12   |
| PC 57463 21 X0011 @                                  |                                                              |                     |                   |              |                |                     |                 |                  |                   |                   |            |               |                |        |      |
| PC 57707 21 Y0002 @                                  |                                                              |                     |                   |              |                |                     |                 |                  |                   |                   |            |               |                |        |      |
| PC 57134 21 Y0002 @                                  |                                                              |                     |                   |              |                |                     |                 |                  |                   | Date de           | départ     | Délai total @ | Notifié le     |        | D.   |
| PC 57751 21 Y0001                                    | Total calcule                                                | 2m Uti              | liser cette valeu | ir calculée  |                |                     |                 |                  |                   |                   |            |               |                |        | 1001 |
| PC 57017 21 Y0005 @                                  | Tacite 0                                                     | Non tacite @        |                   |              |                |                     |                 |                  |                   |                   |            |               | Limite instruc | tion @ | 66   |
| PC 57134 21 Y0003                                    |                                                              |                     |                   |              |                |                     |                 |                  |                   |                   |            |               |                |        |      |
| Mes dossiers : 2                                     | Mail information                                             | en attente          |                   |              |                |                     |                 |                  |                   |                   |            |               |                |        | 2014 |
| 1 🗙 🗠 🔿 Trier 💌                                      |                                                              |                     |                   |              |                |                     |                 |                  |                   |                   |            |               |                |        | Q    |
|                                                      |                                                              |                     |                   |              |                |                     | osvald@0        | DCV3T            | 00:               | 04:34             |            |               |                |        |      |
|                                                      |                                                              |                     |                   |              |                |                     |                 |                  |                   |                   |            |               |                |        |      |

A l'issue de ces étapes la pièce complémentaire ou manquante de votre pétitionnaire a été reçue et il en a été informé par notification mail. La pièce est désormais visible dans les documents attachés avec la codification « PMTE »

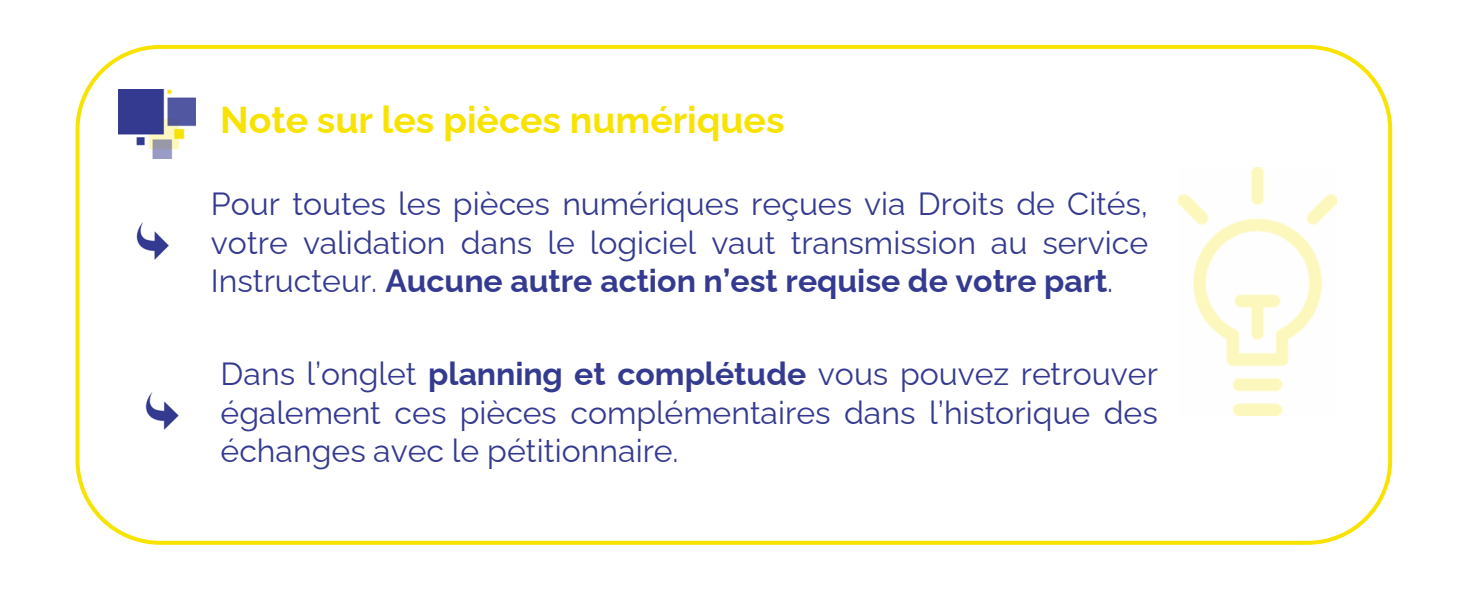

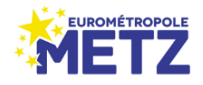

RECEVOIR ET TRAITER LES PIECES COMPLEMENTAIRES EN COMMUNE

### 🏘 Cas 2 – Pièce papier

#### Recevoir une pièce complémentaire **papier** en commune

4

Lorsque le pétitionnaire vous remet ou vous fait parvenir une pièce complémentaire papier, il vous appartient de numériser le document en respectant toujours la règle d'un seul fichier par type de pièce (Ex : Un Cerfa de plusieurs pages est considéré comme un seul fichier).

#### 🔅 Si c'est une pièce manquante

Si la pièce était absente lors du dépôt d'origine (**Pièce manquante**) vous devrez créer cette pièce dans les documents attachés, comme si vous y intégriez un pièce lors de la numérisation d'un dossier papier

#### Si c'est une pièce **présente dans le dossier mais non conforme**

Si c'est une nouvelle version de pièce qui est requise car la pièce déposée initialement est insuffisante (**Pièce complémentaire**) sélectionner dans ce cas la ligne de la pièce concernée dans la liste des fichiers attachés puis cliquez sur le bouton « **Nouvelle version** »

| Application Dossier:      |                      |                    |                     |                  |                  |                     |                   |                           |          |                  |         |       |
|---------------------------|----------------------|--------------------|---------------------|------------------|------------------|---------------------|-------------------|---------------------------|----------|------------------|---------|-------|
| Application Dossier:      |                      |                    |                     |                  |                  |                     |                   |                           |          |                  | ☆ 😳 🗆 🗉 | 22    |
|                           | s Sélection avanc    | ée Saisie en       | masse Param         | étrage Modul     | es externes      | Aide                |                   |                           |          |                  |         | *     |
| METZ                      | 52 Rue DU BOURDON    |                    | Déposé le 04/01     |                  | Comple           | t le 04/01/2022     |                   | Favorable                 | L        | Le 04/02/2022    |         |       |
| DP 57463 22 X0004 (DPMI)  | Monsieur MICHELOT Do | ominique           |                     |                  |                  |                     |                   |                           |          | _ Etape terminée |         |       |
| Depot                     | Planning Evener      | Documents a        | ttachés             |                  |                  |                     |                   |                           |          | ×                | -       | 3     |
| Description projet        | Etat                 | RECHERCHES         |                     |                  |                  |                     |                   |                           |          |                  |         |       |
| Pièces et délais          | Date de complétud    | Catégorie          |                     | Date du docume   | nt               | et et               |                   |                           |          |                  |         |       |
| Consultation des services | Reçu en mairie       |                    |                     | Data da basaria  | -                | 7777                |                   |                           |          |                  |         | 60    |
| Règlements applicables    | Transmis EPCI        |                    |                     | Date de transmis | ision            | et et               |                   |                           |          |                  |         |       |
| Décision projet           | Début d'affichage    | Phase de l'instruc | tion                |                  |                  |                     |                   |                           |          |                  |         |       |
| Taxes et participations   | Date transmission    | 📃 Dépôt initial    | Décisi              | ion              | Consultations    |                     |                   |                           |          |                  |         | (The  |
| Chantier                  | Date transmission    | Autres filtres     |                     |                  |                  |                     |                   |                           |          |                  |         | 20    |
| Planning                  | Limite d'instruction | Demiliana          |                     |                  |                  |                     |                   |                           |          |                  |         | 2     |
| Synthèse                  | Date signature       | Dernieres versi    | ons                 |                  |                  |                     |                   |                           |          |                  |         | 10    |
|                           | Limite d'instruction |                    |                     |                  |                  |                     |                   |                           |          |                  |         |       |
|                           | Date limite validité | Date               | Transmission PLAT'A | Origine          | Titre            | Catégorie           | Description       | Document                  | Code     | In               |         |       |
|                           |                      | 04/01/2022         |                     | SCAN             | COURRIER         | Courrier            |                   | courrier_courrier_1_1.pdf | courrier | 1                |         | _     |
| Liste de sélection : 7    | I                    | 04/01/2022         |                     | SCAN             | PHOTOS           | Pièces              |                   | pieces_3_1.pdf            | pieces   | 3                |         |       |
| DP 57463 22 X0063 @       |                      | 04/01/2022         |                     | SCAN             | PLAN DE MASSE    | Pièces              |                   | pieces_1_1.pdf            | pieces   | 1                |         | 6     |
| DP 57463 22 X0056 @       |                      | 04/01/2022         |                     | SCAN             | PLAN DE SITUA    | Pièces              |                   | pieces_2_1.pdf            | pieces   | 2                |         | 2     |
| DP 57634 22 Y0003 @       |                      | 05/01/2022         |                     | SCAN             | CERFA            | Cerfa               |                   | cerfa_cerfa_1_1.pdf       | cerfa    | 1                |         |       |
| DP 57017 22 Y0005         |                      | 13/01/2022         |                     | SCAN             | Avis du Maire    | Avis                |                   | avis_avis_1_1.pdf         | avis     | 1                |         | -     |
| DP 57352 22 Y0002         |                      |                    |                     |                  |                  |                     |                   |                           |          |                  |         | -     |
| DP 57463 22 X0004         |                      |                    |                     |                  |                  |                     |                   |                           |          |                  |         |       |
|                           |                      |                    |                     |                  |                  |                     |                   |                           |          |                  |         | P     |
|                           |                      | •                  |                     |                  |                  |                     |                   |                           |          | •                |         |       |
|                           |                      |                    | Modifi              | er               | Vouvelle version | Export doo          | uments Tra        |                           |          |                  |         |       |
|                           |                      |                    |                     |                  | Jion             |                     |                   |                           |          |                  | 5       | San I |
| Mes dossiers : 4          |                      |                    |                     |                  | 1                | jouter une nouvelle | version au docume | nt                        |          |                  |         | 24    |
| Trier                     |                      |                    |                     |                  |                  |                     |                   |                           |          |                  |         |       |

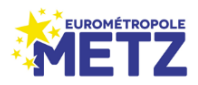

Nouvelle version

## TRAITEMENT ET NUMERISATION DES DEMANDES PAPIER EN COMMUNE

Sélectionnez ensuite sur votre PC votre pièce de remplacement scannée avec le bouton « Sélectionner ». La catégorie et le code de la pièce seront grisés car déjà définis, cliquez sur « Valider »

| ODCINSTR ×                |                     |                         |                |                  |                  |       |      |    | ☆ @ <b>- 0</b> ¤ |
|---------------------------|---------------------|-------------------------|----------------|------------------|------------------|-------|------|----|------------------|
| Application Dossie        | rs Sélection avanc  | cée Saisie en masse     | Paramétrage M  | Iodules externes | Aide             |       |      |    | *                |
|                           |                     |                         |                |                  |                  |       |      |    |                  |
|                           |                     |                         |                |                  |                  |       |      |    |                  |
| Dépôt                     |                     | ments   Autres évènemer |                |                  |                  |       |      | 24 |                  |
| Description projet        |                     | RECHERCHES              |                |                  |                  |       |      | ~  |                  |
| Pièces et délais          | Reçu en mairie      |                         |                |                  |                  |       |      |    |                  |
| Consultation des services | Date de complétue   | Catégorie               | Propriétés du  | document         |                  | ×     |      |    |                  |
| Règlements applicables    | Transmis EPCI       |                         | Nom du fichier | DP4_1_2.pdf      | Sélectionner     |       |      |    |                  |
|                           | Début des consult   | Phase de l'instruction  |                |                  |                  |       |      |    |                  |
| Taxes et narticinations   | Fin des consultatio | Dépôt initial           | Date 13/01/2   | 022 Origine      | SCAN             |       |      |    |                  |
| Chapting                  | Limite d'instructio |                         | Nom origine du | ı fichier        |                  |       |      |    |                  |
|                           |                     | Autres filtres          | Titre          | Plan façades     |                  |       |      |    |                  |
| Planning                  |                     | Dernières versions      | Catégorio      |                  |                  |       |      |    |                  |
| Synthèse                  |                     |                         | categorie      |                  |                  |       |      |    |                  |
|                           |                     | Date Transmission       | Code           | DP04             | •                |       | Code |    |                  |
|                           |                     | 13/01/2022              |                | Indice 1         | Version 2        |       | DP.  |    |                  |
|                           |                     | 12/01/2022              | Description    |                  |                  |       | 004  | _  |                  |
| Liste de sélection : 9    |                     | 13/01/2022              |                |                  |                  |       | DPO  | _  |                  |
| DP \$7463 22 X0063 Ø      |                     | 13/01/2022              |                |                  |                  |       | DP11 |    | 6                |
| DP 57463 22 X0056 Ø       |                     | 13/01/2022              |                |                  |                  |       | DP7  |    | ran 1            |
| DP 57634 22 Y0003 @       |                     | 24/01/2022              |                |                  |                  |       | avis |    |                  |
| DP 57454 22 10004 @       |                     | 13/01/2022              |                |                  |                  |       | DP8  |    |                  |
|                           |                     | 13/01/2022              |                |                  |                  |       | DP1  |    |                  |
| DP 57463 22 X0004         |                     | 12/01/2022              |                |                  |                  |       | 004  |    | (i)              |
| DP 57463 22 X0045         |                     | 1310172022              |                |                  | Valider Fe       | ermer | UP4  |    |                  |
| DP 57412 22 Y0002         |                     | 13/01/2022              |                |                  |                  |       | DP3  | -  |                  |
|                           |                     | •                       | -              |                  |                  | ,     |      | >  | 788              |
|                           |                     |                         | Modifier       | Nouvelle version | Export documents |       |      |    |                  |
|                           |                     |                         |                |                  |                  |       |      |    | Last             |
| Selection externe : 4     |                     |                         |                |                  |                  |       |      |    | "Bad"            |
| Trier *                   |                     |                         |                |                  |                  |       |      |    | 0                |
|                           |                     |                         |                |                  |                  |       |      |    |                  |
|                           |                     |                         |                |                  |                  |       |      |    |                  |

# Après validation, l'intégration de votre pièce complémentaire dans les documents attachés du dossier est terminée.

Que faire pièces papier après numérisation ?

Dans l'attente de notre raccordement effectif aux différents services de l'état et dans la mesure où certains d'entre eux ne sont pas encore opérationnels pour rendre leurs avis numériquement, nous vous invitons pour lors à nous transmettre par navette à l'issue du scan, le ou les exemplaires papier des pièces qui vous ont été remises. (De la même manière que pour les dossier papier que vous traitez en commune)

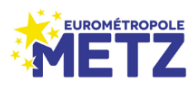